# LabVIEW Configuration for Secure Applications

#### Summary

Developers using LabVIEW in some applications may require specific configurations to adhere with security controls. This document is designed to meet the requirements of NIST 800-53 rev5 and includes specific configuration recommendations for the LabVIEW Development environment. This applies to Base, Full, and Professional editions of LabVIEW.

This document was updated for use with LabVIEW 2024.

### LabVIEW Configuration - Tools Options

LabVIEW configuration is performed from any LabVIEW screen with the toolbar visible.

Click Tools - > Options....

| 🔼 LabVIEW            |                                                                                                    |                                                                                                    | - 🗆                                                                                                    | ×  |
|----------------------|----------------------------------------------------------------------------------------------------|----------------------------------------------------------------------------------------------------|----------------------------------------------------------------------------------------------------|----|
| File Operate         | Tools Help                                                                                                    |                                                                                                    |                                                                                                    |    |
| ₽                    | Measurement & Automation Explorer                                                                                                    |                                                                                                    | O Saarah                                                                                                    |    |
|                      | Merge<br>Security<br>User Name                                                                                                    |                                                                                                    | C Search                                                                                                    |    |
|                      | Source Control                                                                                                    | Dpen Existing                                                                                                    |                                                                                                    | >> |
| Recent Pro<br>Blank  | LLB Manager<br>Import<br>Shared Variable<br>Distributed System Manager                                                                                                    | iles  VIEW Code Test.lvproj Files\National Instrument e - National Instruments\A e - National Instruments\A Importer.lvproj e - National Instruments\A P.lvproj Code Example.vi | Get Started With LabVIEW<br>Access interactive lessons that cover<br>everything from connecting to your<br>hardware to taking your first<br>measurement.<br>Read more |    |
|                      | Find VIs on Disk<br>Prepare Example VIs for NI Example Finder<br>Remote Panel Connection Manager<br>Web Publishing Tool<br>Control and Simulation<br>Find LabVIEW Add-ons<br>Advanced |                                                                                                    |                                                                                                    |    |
| <b>E</b> 1 <b>E</b>  | Options                                                                                                    |                                                                                                    |                                                                                                    |    |
| Find L               | Privers and Add-ons Comm                                                                                                    | nunity and Support                                                                                                    |                                                                                                    |    |
| Connect<br>functiona | to devices and expand the Participa<br>ality of LabVIEW. or reque                                                                                                    | ate in the discussion forums<br>est technical support.                                                                                                    |                                                                                                    |    |

The Options menu is divided into 14 categories. Options for security are mostly found in the Security category, but some options that impact security may be found in other categories as identified below.

| Deptions                                                                                                    | — D X                                                                                                    |
|----------------------------------------------------------------------------------------------------|----------------------------------------------------------------------------------------------------|
| Category<br>Front Panel<br>Block Diagram<br>Controls/Functions Palettes<br>Environment<br>Search<br>Paths<br>Printing<br>Source Control<br>Menu Shortcuts<br>Revision History<br>Security |                                                                                                    |
| Shared Variable Engine<br>VI Server<br>Web Server                                                                                                    | <nobody> Shared variable engine user  <ul> <li>Use anonymous user (Nobody) for connection.</li> <li>Use the following user for connection.</li> <li>User name:</li> <li>Password:</li> <li>NI Domain:</li> </ul></nobody> |
| ~                                                                                                    | OK Cancel Help                                                                                                    |

| Category    | Configuration Item   | Description                                                                                                    |
|-------------|----------------------|----------------------------------------------------------------------------------------------------|
| Environment | Clear Password Cache | LabVIEW VIs can be locked using a user-defined<br>password to prevent unauthorized users from viewing<br>the source code in a program. When a user opens a<br>locked VI, that user is prompted for the password. If<br>successful, LabVIEW stores that password in a cache<br>so that the user does not need to repeat the password<br>on that computer. Clicking "Clear Password Cache" in<br>this screen removes all of the passwords used so that<br>the next user will need to re-enter the password.<br><b>For secure applications: C</b> lick this button at the end<br>of each session where a password is used to unlock a<br>VI. |
| Paths       |                      | <ul> <li>When a VI is loaded into memory, LabVIEW looks for subVIs in directories as defined in this category. To reset this, check "Use Default", or use trusted file locations.</li> <li>For secure applications: Verify that these paths have not been changed so that code is loaded from expected sources.</li> </ul>                                                                                                    |

| Revision<br>History | Add Comments to VI<br>Revision History                | Using these options, a user can force the developer to<br>enter comments and update the revision number each<br>time a VI is saved or closed.<br>For secure applications: Enable all of these options                                                                                                    |
|---------------------|-------------------------------------------------------|----------------------------------------------------------------------------------------------------|
| Revision<br>History | User Name to Record in<br>VI Revision History         | When a comment is recorded, LabVIEW will record a user name. Depending on this option, it will record either the name associated with the LabVIEW registration, or with the OS user account.<br><b>For secure applications:</b> Check the OS user account option, and ensure that the computer account is not shared among users.                                                                                                    |
| Security            | Behavior for<br>unrecognized "Run<br>When Opened" VIs | VIs are stored as <name>.vi files. Users open these in<br/>the LabVIEW environment to edit the source code.<br/>There is an option with each VI to set it to "Run when<br/>opened."<br/><b>For secure applications:</b> Disable this behavior by<br/>selecting "Open VI, but do not run." This will ensure<br/>that the user knows what code will run before running<br/>it.</name>                                                                                                    |
| Security            | Login Option                                          | LabVIEW has basic user tracking. By default,<br>LabVIEW uses the Operating System user name as<br>the LabVIEW user name. Selecting this option will<br>force users to login as a user when LabVIEW is<br>launched. For more information, see the LabVIEW<br>User Accounts section below.<br><b>For secure applications:</b> Do not use LabVIEW user<br>accounts for secure applications.                                                                                                    |
| Security            | Shared variable engine<br>user                        | When using network shared variables, LabVIEW uses<br>an anonymous user (Nobody) for the connection.<br>When a system is configured to require a user to login<br>as part of a shared variable connection, the account<br>information can be entered here. For more information<br>about using shared variables, visit<br><u>https://www.ni.com/en-</u><br><u>us/support/documentation/supplemental/06/using-the-<br/>labview-shared-variable.html#section742452614</u><br><b>For secure applications:</b> Leave this option as Use<br>anonymous user. Change this only when used with an<br>understanding of Shared Variable Engine security. |
| VI Server           | Protocols                                             | VI Server is a service that allows remote execution of<br>the LabVIEW Development environment. By default,<br>TCP support of VI Server is deactivated.<br><b>For secure applications:</b> Keep this box unchecked.<br>By default, the ActiveX option for VI Server is enabled.<br><b>For secure applications:</b> Uncheck this box.                                                                                                    |
| VI Server           | Accessible Server<br>Resources                        | These checkboxes control which features are<br>available through VI Server when it is activated.<br><b>For secure applications:</b> Uncheck all four of these<br>boxes.                                                                                                    |
| VI Server           | Machine Access                                        | When activated, only the machines in this list have<br>access through VI Server. By default, the local<br>machine ID is allowed.                                                                                                    |

|            |                        | For secure applications: Remove all machines from this list.                                                                                                    |
|------------|------------------------|----------------------------------------------------------------------------------------------------|
| VI Server  | User Access            | When activated, users in this list have access through VI Server from any machine. By default, no users are allowed (users must access from an approved machine).<br><b>For secure applications:</b> Remove all users from this list.                                                                                                    |
| Web Server | NI Web Server          | By default, the Web Server is not activated. Clicking<br>this button will let users configure the Web Server. If<br>the Web Server is required for a secure application,<br>configure the Web Server for "Secure remote access."<br>If the Web Server is not required, do not configure any<br>access.<br><b>For secure applications:</b> Do not configure this<br>access. |
| Web Server | Application Web Server | By default, the application web server is not activated.<br>For secure applications: Do not activate this service<br>without additional research into the web server<br>security requirements.                                                                                                    |
| Web Server | Remote Panel Server    | The Remote Panel Server can publish images of the front panel of the LabVIEW program across the network. If this is required for an application, research proper security configurations for the server, including SSL.<br><b>For secure applications:</b> Leave this server box unchecked.                                                                                |

#### LabVIEW Services

The following services are installed as part of the LabVIEW installation, and start automatically with each Windows boot:

| IkClassAds      | NI PSP Service Locator    |
|-----------------|---------------------------|
| IkTimeSync      | NI Time Synchronization   |
| niauth          | NI Authentication Service |
| NIDomainService | NI Domain Service         |
| nimDNSResponder | NI mDNS Responder Service |
| NiSvcLoc        | NI Service Locator        |
|                 |                           |

Stopping these services will impact parts of the LabVIEW functionality, it is not recommended to stop these services without first referring to the LabVIEW documentation at <a href="https://ni.com/docs">https://ni.com/docs</a>.

## LabVIEW User Accounts

LabVIEW has basic user management. Using the options in Tools -> Security -> Domain Account Manager, a user can configure accounts to log in. However, these accounts are only used within the

LabVIEW Data & Supervisory Control (LabVIEW DSC) package. LabVIEW Base, Full, and Professional do not use these accounts or enforce restrictions based on who is logged in.

Users can create programs with a database for user management, and must use this information in their LabVIEW program to manage access and rights. This requires experience with security applications and takes significant time.

If your application requires user management, NI recommends that you consider an automated test management tool like TestStand, or using a 3<sup>rd</sup>-party tool like the DMC UI palette, part of the DMC Flex Framework. See more information at <u>https://www.dmcinfo.com/latest-thinking/case-studies/view/id/479/adding-user-authentication-to-your-labview-project</u>.